# **IMS Online Express - Employee User Guide**

# Logging into IMS Online Express

Your Payroll Administrator will advise the web address for logging into IMS Online Express.

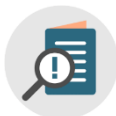

You can log into IMS Online from anywhere where there is an internet connection.

Use the links on the login page to download the app for your smartphone

| Welcome to IMS Online |                |                           |  |  |  |  |  |  |  |
|-----------------------|----------------|---------------------------|--|--|--|--|--|--|--|
| USERNAME              |                |                           |  |  |  |  |  |  |  |
| PASSWORD              |                |                           |  |  |  |  |  |  |  |
| LOG IN                |                |                           |  |  |  |  |  |  |  |
| Get Get               | Privacy Policy | Cownload on the App Store |  |  |  |  |  |  |  |

#### **Login Details**

Your login name is your IMS Payroll employee number.

The first time you log into IMS Online Express, your password is your IRD Number (e.g. 012-345-678 is entered as 012345678). If you don't know your IRD Number, please contact your Payroll Department.

After you successfully logged in for the first time, you will be prompted to change your password. Make sure the password is secure, and remember, it is case-sensitive.

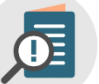

*If you forget your password, please contact your Payroll Department so that it can be reset. You will be logged out after 9 unsuccessful attempts.* 

You can change your password at any time when logged into IMS Online Express. Click on the 'My Password' tab and enter new password details.

| My leave           | My time      | My roster | My payslips | My documents | My details   | My password |  |   |                    |  |
|--------------------|--------------|-----------|-------------|--------------|--------------|-------------|--|---|--------------------|--|
| Change my password |              |           |             |              |              |             |  |   |                    |  |
| Curre              | ent Password |           |             |              | New Password | •           |  | ] | Confirm Password * |  |

# **IMS Online Express Screens**

#### The following tab pages are available in IMS Online Express:

IMS Online - Sample Company Limited

My leave My payslips My documents My details My password

|   | My Leave                                                                                                    | Му            | Му                         | My Details                      | Му                  |
|---|----------------------------------------------------------------------------------------------------|---------------|----------------------------|---------------------------------|---------------------|
|   |                                                                                                    | Payslips      | Documents                  |                                 | Password            |
| • | Apply for leave online                                                                                                    | View payslips | View documents             | Review personal                 | Change              |
| • | View past, current and future Leave<br>Requests                                                                           | online        | online<br>(for ex. Company | payroll details.                | password<br>details |
| • | Check the status of Leave Requests (Not approved / approved)                                                              |               | policies,<br>newsletters)  | Notify payroll<br>department if |                     |
| • | View scheduled days of work                                                                                               |               |                            | changes are                     |                     |
| ٠ | View actual leave history payments                                                                                        |               |                            | required.                       |                     |
| • | View Balances (Balances updated after each<br>pay run is closed. Balances are controlled by<br>the actual payroll system) |               |                            |                                 |                     |

# **E-mail alerts**

E-mails will be generated from IMS Online Express when the following actions are undertaken:

| You submit a Leave Request                                                                                                    | You withdraw a Leave Request                                                                                                    |  |  |  |  |  |  |
|----------------------------------------------------------------------------------------------------|----------------------------------------------------------------------------------------------------|--|--|--|--|--|--|
| <ul> <li>An e-mail will be sent to your Manager (and<br/>copied to your Assistant Manager if you have<br/>one) advising them of your leave request</li> </ul> | <ul> <li>An e-mail will be sent to your Manager (and<br/>copied to your Assistant Manager if you have<br/>one) advising them you have withdrawn your</li> </ul> |  |  |  |  |  |  |
| <ul> <li>If you add a comment, this will be included in the<br/>e-mail text</li> </ul>                                                                        | <ul><li> Ieave request</li><li>Your comment will be included in the e-mail text</li></ul>                                                                       |  |  |  |  |  |  |

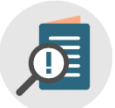

You will only receive an email if you have an email address set up in IMS Payroll (likewise, your manager will Only receive an email if they have an email address set up as well). Check that you email address is stored correctly by checking the **My Details** tab.

| CLADK Andrea              |                 |  |                  |             |  |  |  |  |  |
|---------------------------|-----------------|--|------------------|-------------|--|--|--|--|--|
| CLARK, Allulea            |                 |  |                  |             |  |  |  |  |  |
| First Names:              | Andrea          |  | Surname:         | Clark       |  |  |  |  |  |
| Preferred Name:           | Andy            |  | Employee Number: | 1015        |  |  |  |  |  |
| Address: 1234 Te Awa Road |                 |  | Gender:          | Female      |  |  |  |  |  |
|                           | RD7             |  | Birth Date:      |             |  |  |  |  |  |
|                           | Best Town       |  | Email Address:   |             |  |  |  |  |  |
|                           |                 |  |                  |             |  |  |  |  |  |
| Phone Number:             | 02 369 8524     |  | Mobile Number:   |             |  |  |  |  |  |
| Occupation:               | Admin Assistant |  | Start Date:      | 2/07/2007   |  |  |  |  |  |
| Tax Code:                 | м               |  | IRD Number:      | 023-489-643 |  |  |  |  |  |

#### The following tab pages are available in the My Leave Requests tab:

Leave request Bloxham, Peter (1012) (Unsubmitted - Starts on 13/09/2018 - Ends on 13/09/2018) Save Save Revert Screate Submit Sview Roster Delete

2 | MYOB IMS Online Express - Employee User Guide

# **Apply for Leave**

To create a leave request, click My leave requests on the My Leave tab:

| My leave         | My payslips | My docume | ents My det             | ord |            |     |   |   |   |                                   |   |    |    |   |   |   |   |    |    |    |    |    |   |
|------------------|-------------|-----------|-------------------------|-----|------------|-----|---|---|---|-----------------------------------|---|----|----|---|---|---|---|----|----|----|----|----|---|
| My leave         | e           | Leave p   | lar                     | nne | <b>r</b> 2 | 018 |   |   |   |                                   |   |    |    |   |   |   |   |    |    |    |    |    |   |
| My leave re      | equests 👍   |           | < Prev Year ≫ Next Year |     |            |     |   |   |   | 🤁 Refresh 🥑 Show me 🗄 Show Legend |   |    |    |   |   |   |   |    |    |    |    |    |   |
| My leave history |             |           | Month                   | М   | Т          | W   | Т | F | S | S                                 | М | Т  | W  | Т | F | S | S | М  | Т  | W  | Т  | F  | S |
|                  |             |           |                         |     |            |     |   |   |   |                                   |   |    |    |   |   |   |   |    |    |    |    |    |   |
|                  |             |           | January                 | 8   | 8          | 8   | 8 | 8 |   |                                   | 8 | 8  | 8  | 8 | 8 |   |   | 8  | 8  | 8  | 8  | 8  |   |
|                  |             |           | February                |     |            |     | 8 | 8 |   |                                   | 8 | 8  | 8  | 8 | 8 |   |   | 8  | 8  | 8  | 8  | 8  |   |
|                  |             |           | March                   |     |            |     | 8 | 8 |   |                                   | 8 | 8  | 8  | 8 | 8 |   |   | 8  | 8  | 8  | 8  | 8  |   |
|                  |             |           | April                   |     |            |     |   |   |   |                                   | 8 | SL | SL | 8 | 8 |   |   | AL | AL | AL | AL | AL |   |
|                  |             |           | May                     |     | 8          | 8   | 8 | 8 |   |                                   | 8 | 8  | 8  | 8 | 8 |   |   | 8  | 8  | 8  | 8  | 8  |   |
|                  |             |           | June                    |     |            |     |   | 8 |   |                                   | 8 | 8  | 8  | 8 | 8 |   |   | 8  | 8  | 8  | 8  | 8  |   |
|                  |             |           | July                    |     |            |     |   |   |   |                                   | 8 | 8  | 8  | 8 | 8 |   |   | 8  | 8  | 8  | 8  | 8  |   |
|                  |             |           | August                  |     |            | 8   | 8 | 8 |   |                                   | 8 | 8  | 8  | 8 | 8 |   |   | 8  | 8  | 8  | 8  | 8  |   |
|                  |             |           | September               |     |            |     |   |   |   |                                   | 8 | 8  | 8  | 8 | 8 |   |   | 8  | 8  | 8  | 8  | 8  |   |
|                  |             |           | October                 | 8   | 8          | 8   | 8 | 8 |   |                                   | 8 | 8  | 8  | 8 | 8 |   |   | 8  | 8  | 8  | 8  | 8  |   |
|                  |             |           | November                |     |            |     | 8 | 8 |   |                                   | 8 | 8  | 8  | 8 | 8 |   |   | 8  | 8  | 8  | 8  | 8  |   |
|                  |             |           | December                |     |            |     |   |   |   |                                   | 8 | 8  | 8  | 8 | 8 |   |   | AL | 8  | 8  | 8  | 8  |   |
|                  |             |           | December                |     |            |     |   |   |   |                                   | 8 | 8  | 8  | 8 | 8 |   |   | AL | 8  | 8  | 8  | 8  |   |

The annual leave planner screen will display. Click on the date that you wish to take as leave and then click the **Create** button to create the Leave Request.

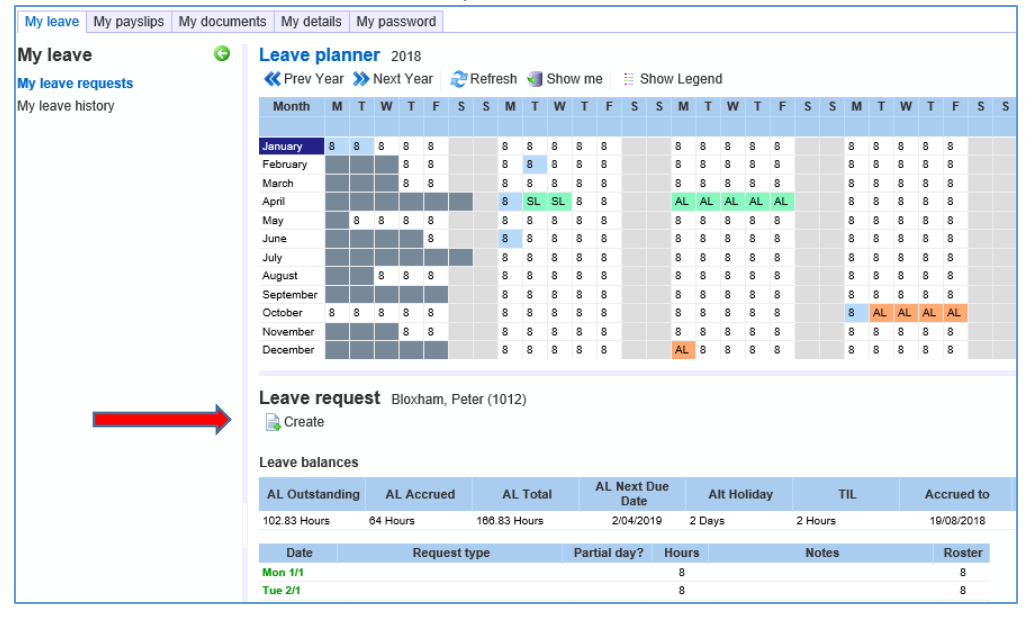

The leave request window will display.

| Select l | ave request details                              |
|----------|--------------------------------------------------|
|          | Reason *                                         |
|          | Start Date * 1/01/2018 179<br>Monday, 1 Jan 2018 |
|          | End Date * 1/01/2018 17<br>Monday, 1 Jan 2018    |
|          | Comment                                          |
| D        | cument/Photo Browse                              |
| Part-    | day details Submit Cancel                        |

#### **Partial Day Leave Request**

By default, it is assumed that a leave request is for an entire day, based on standard hours for the day. However, from time to time, you may wish to apply for a partial day, for example, a half day Annual Leave.

#### **MYOD** IMS PAYROLL

After completing the leave request details, instead of clicking **Submit**, click the **Part-day details** button instead:

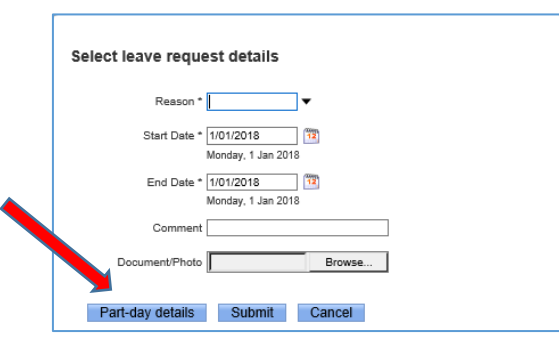

#### The following screen will display:

| Leave  | balances   |              |              |                  |                  |             |            |                                      |                                                                         |
|--------|------------|--------------|--------------|------------------|------------------|-------------|------------|--------------------------------------|-------------------------------------------------------------------------|
| AL O   | utstanding | AL Accrued   | AL Total     | AL N             | lext Due<br>Date | Alt Holiday | TIL        | Accrued to                           | AL Current + projected - approved - not<br>approved = projected balance |
| 102.83 | Hours      | 64 Hours     | 166.83 Hours | 2/04/2019 2 Days |                  | 2 Hours     | 19/08/2018 | 166.83 + 11.1 - 0 - 88 = 89.93 Hours |                                                                         |
|        |            |              |              |                  |                  |             |            |                                      |                                                                         |
|        | Date       | R            | equest type  |                  | Partial day?     | Hours       | Notes      |                                      | Roster                                                                  |
| X 📲    | Thu 13/9   | Annual leave | Annual leave |                  |                  |             | 8          |                                      |                                                                         |
|        |            |              |              |                  |                  |             |            |                                      | 8                                                                       |

Make sure to put a tick in the **Partial day** box and complete the number of hours of leave taken for the partial day. Click **Submit** to submit the leave request to your Manager or click **Save** to submit the leave request on a later date.

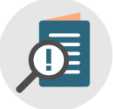

Upon clicking Submit, an email will be sent to your Manager. You will receive an email when your Manager has approved / declined the leave request.

A leave request can be withdrawn. To withdraw a leave request, click **My leave requests** on the **My leave** tab page, and then click on the relevant leave request. Click the **Withdraw** button. Add a comment to explain why you are withdrawing the leave request, and then click **OK**.

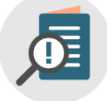

You will not be able to withdraw a leave request unless a comment is added. An email will be sent to your Manager notifying them that the leave request has been withdrawn. Your comment will be included in the email sent to your Manager

#### Colour coding on the Leave Planner calender

The leave planner is colour coded. Click on **Show Legend** to display the colour legend.

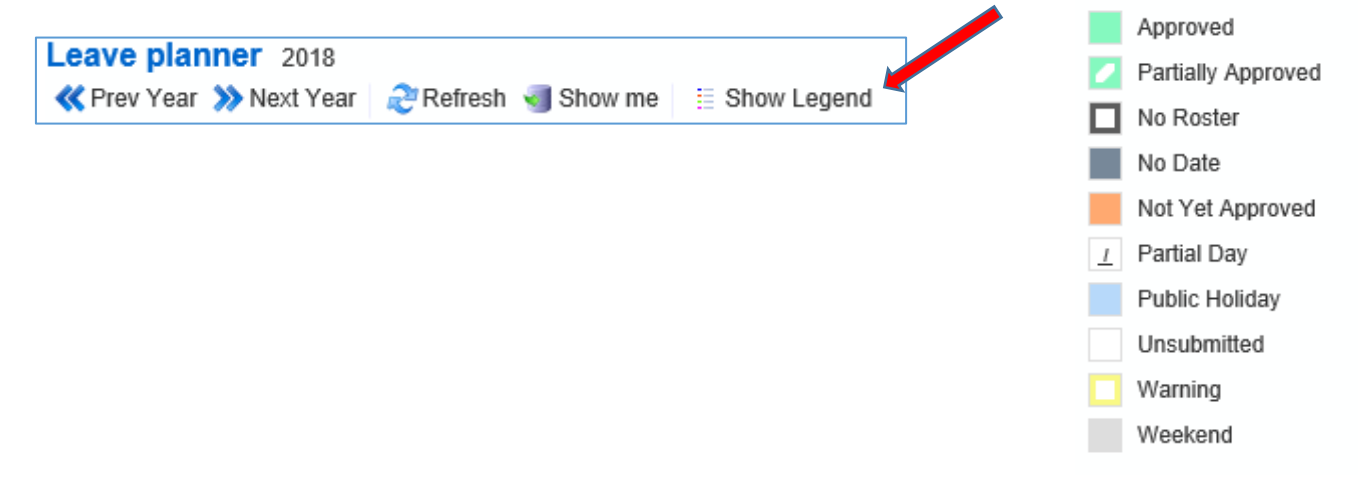

# **General Information**

#### Alerts & Warnings

As timesheets are updated, coloured warnings may display. There are two types of warnings:

- Critical (Red) warning this warning must be addressed; you will not be able to Save or Submit your timesheet until it has been resolved.
- Information (Yellow) warning this warning is for information purposes only; you should read the warning, take action if necessary, otherwise Save or Submit the timesheet as normal.

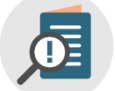

When a coloured warning is displayed, using your mouse, hover over the coloured alert and a message will appear advising you what the warning or message is

• Each organisation will have their own set of messages relative to them.

#### Logging out of IMS Online Express

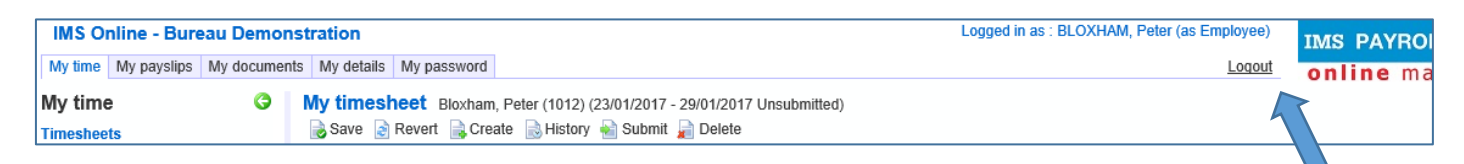

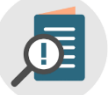

It is important to use the Logout link to ensure you are logged out of the system properly for security reasons.

# **Frequently Asked Questions**

- Q: What are the numbers on the leave planner calendar?
- A: These reflect the number of hours you are rostered for each day.
- Q: I have applied for Annual Leave at Christmas, but I have now changed my mind and I'd like to come back to work a couple of days earlier
- A: You may withdraw the Leave Request, and then create a new Leave Request for the new dates.
- Q: I want to apply for leave that falls in six months' time; does my leave balance reflect what my balance will be at that time?
- A: No. The leave balance displayed reflects the leave balance as at the last closed pay period in IMS Payroll.
- Q: I got a warning saying I have insufficient leave for my future Leave Request, so Leave without Pay applies. However, I will have enough available by the time I take the leave. Why does this warning show?
- A: The warning is based on your leave balance right now, as at the last closed pay period. Leave payments will be recalculated in the future so if you have sufficient leave by the time the Leave Request is due to be paid, then paid leave will apply.
- Q: My Leave Request includes a public holiday. Do I have to do two Leave Requests to make sure leave isn't deducted on the public holiday?
- A: No. IMS Online Express works out that a public holiday is included within the Leave Request, and will pay a Statutory Holiday instead (as long as that day is a rostered day for you). A yellow warning will display alerting you that a Statutory Holiday is payable rather than normal leave.
- Q: Why can't I see any reason codes when I try applying for leave?
- A: Are you a casual employee? If so, casuals cannot apply for leave in IMS Online Express. Alternatively, make sure you're not typing letters into the Reason field IMS Online Express will attempt to shorten the list based on

5 | MYOB IMS Online Express - Employee User Guide

what you type. This means if you have typed say "Q" into the field, no leave reasons meet these criteria. Try entering a "?" or use the dropdown arrow instead.

#### Q: What happens if I try to apply for leave during a period for which I am not rostered to work?

A: A warning will display so no leave payments are generated for non-rostered days.